## **Oracle® OpenSSO**

Policy Agent 3.0 Guide for IBM Lotus Domino 8.5.2 Release 3.0 E23265-01

September 2012

This guide describes how to install and configure the version 3.0 policy agent for IBM Lotus Domino 8.5.2.

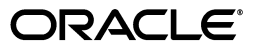

Oracle OpenSSO Policy Agent 3.0 Guide for IBM Lotus Domino 8.5.2, Release 3.0

E23265-01

Copyright © 2012 Oracle and/or its affiliates. All rights reserved.

Primary Author: John Spencer

This software and related documentation are provided under a license agreement containing restrictions on use and disclosure and are protected by intellectual property laws. Except as expressly permitted in your license agreement or allowed by law, you may not use, copy, reproduce, translate, broadcast, modify, license, transmit, distribute, exhibit, perform, publish, or display any part, in any form, or by any means. Reverse engineering, disassembly, or decompilation of this software, unless required by law for interoperability, is prohibited.

The information contained herein is subject to change without notice and is not warranted to be error-free. If you find any errors, please report them to us in writing.

If this is software or related documentation that is delivered to the U.S. Government or anyone licensing it on behalf of the U.S. Government, the following notice is applicable:

U.S. GOVERNMENT RIGHTS Programs, software, databases, and related documentation and technical data delivered to U.S. Government customers are "commercial computer software" or "commercial technical data" pursuant to the applicable Federal Acquisition Regulation and agency-specific supplemental regulations. As such, the use, duplication, disclosure, modification, and adaptation shall be subject to the restrictions and license terms set forth in the applicable Government contract, and, to the extent applicable by the terms of the Government contract, the additional rights set forth in FAR 52.227-19, Commercial Computer Software License (December 2007). Oracle America, Inc., 500 Oracle Parkway, Redwood City, CA 94065.

This software or hardware is developed for general use in a variety of information management applications. It is not developed or intended for use in any inherently dangerous applications, including applications that may create a risk of personal injury. If you use this software or hardware in dangerous applications, then you shall be responsible to take all appropriate fail-safe, backup, redundancy, and other measures to ensure its safe use. Oracle Corporation and its affiliates disclaim any liability for any damages caused by use of this software or hardware in dangerous applications.

Oracle and Java are registered trademarks of Oracle and/or its affiliates. Other names may be trademarks of their respective owners.

Intel and Intel Xeon are trademarks or registered trademarks of Intel Corporation. All SPARC trademarks are used under license and are trademarks or registered trademarks of SPARC International, Inc. AMD, Opteron, the AMD logo, and the AMD Opteron logo are trademarks or registered trademarks of Advanced Micro Devices. UNIX is a registered trademark of The Open Group.

This software or hardware and documentation may provide access to or information on content, products, and services from third parties. Oracle Corporation and its affiliates are not responsible for and expressly disclaim all warranties of any kind with respect to third-party content, products, and services. Oracle Corporation and its affiliates will not be responsible for any loss, costs, or damages incurred due to your access to or use of third-party content, products, or services.

## Contents

| Prefa | ace                                         | ix |
|-------|---------------------------------------------|----|
|       | Audience                                    | ix |
| ]     | Documentation Accessibility                 | ix |
| ]     | Related Documents                           | ix |
| (     | Conventions                                 | х  |
| 1     | Additional Resources                        | х  |
| ]     | How to Report Problems and Provide Feedback | х  |

## 1 Policy Agent 3.0 Guide for IBM Lotus Domino 8.5.2

| 1.1   | Supported Platforms, Compatibility, and Coexistence for the Lotus Domino 8.5.2 Agent<br>1-1                     |
|-------|----------------------------------------------------------------------------------------------------|
| 1.1.1 | Supported Platforms for the Lotus Domino 8.5.2 Agent 1-2                                                        |
| 1.1.2 | Compatibility with Access Manager 7.1 and Access Manager 7 2005Q4 1-2                                           |
| 1.1.3 | Coexistence with Version 2.2 Policy Agents1-2                                                                   |
| 1.1.4 | No Support for CDSSO with the Lotus Domino 8.5.2 Agent                                                          |
| 1.2   | Pre-Installation Tasks for the Lotus Domino 8.5.2 Agent                                                         |
| 1.2.1 | Setting the IBM JDK/JRE on IBM AIX Systems1-3                                                                   |
| 1.2.2 | Setting Your JAVA_HOME Environment Variable1-3                                                                  |
| 1.2.3 | Downloading the Lotus Domino 8.5.2 Agent1-4                                                                     |
| 1.2.4 | Creating an Agent Profile1-5                                                                                    |
| 1.2.5 | Creating a Password File1-5                                                                                     |
| 1.2.6 | Creating an Agent Administrator (Optional)1-6                                                                   |
| 1.3   | Installing the Lotus Domino 8.5.2 Agent1-7                                                                      |
| 1.3.1 | Gathering Information to Install the Lotus Domino 8.5.2 Agent                                                   |
| 1.3.2 | Installing the Lotus Domino 8.5.2 Agent Using the agentadmin Program                                            |
| 1.3.3 | Considering Specific Deployment Scenarios for the Lotus Domino 8.5.2 Agent 1-10                                 |
| 1.4   | Post-Installation Tasks for the Lotus Domino 8.5.2 Agent                                                        |
| 1.4.1 | Setting File Ownership and Permissions for the Lotus Domino 8.5.2 Agent (Required) 1-11                         |
| 1.4.2 | Setting the LIBPATH to Include Libraries Specific to the Lotus Domino 8.5.2 Agent (Required on AIX Systems)1-11 |
| 1.4.3 | Configuring the DSAPI Filter for the Lotus Domino 8.5.2 Agent (Required) 1-12                                   |
| 1.4.4 | Adding Policies to the Oracle OpenSSO Server (Required)1-12                                                     |
| 1.4.5 | Adding the Lotus Domino 8.5.2 notes User to the OpenSSO Console (Required) 1-13                                 |
| 1.4.6 | Adding the Logout URL to the Lotus Domino 8.5.2 Agent Profile (Optional) 1-13                                   |

| 1.4.7  | Configuring the Lotus Domino 8.5.2 Agent on Multiple Web Server Instances        |  |
|--------|----------------------------------------------------------------------------------|--|
|        | (Optional) 1-13                                                                  |  |
| 1.4.8  | Using the Lotus Domino Database for the Lotus Domino 8.5.2 Agent (Optional) 1-14 |  |
| 1.4.9  | Using SSL with the Lotus Domino 8.5.2 Agent (Optional) 1-14                      |  |
| 1.4.10 | Changing the Password for an Agent Profile (Optional) 1-16                       |  |
| 1.5    | Managing the Lotus Domino 8.5.2 Agent 1-17                                       |  |
| 1.5.1  | Managing a Version 3.0 Agent with a Local Configuration                          |  |
| 1.6    | Uninstalling the Lotus Domino 8.5.2 Agent 1-18                                   |  |
| 1.6.1  | Preparing to Uninstall the Lotus Domino 8.5.2 Agent 1-18                         |  |
| 1.6.2  | Uninstalling the Lotus Domino 8.5.2 Agent Using the agentadmin Program 1-18      |  |
| 1.6.3  | Removing the DSAPI Filter for the Lotus Domino 8.5.2 Agent 1-20                  |  |

v

| List of Examples |                                               |      |
|------------------|-----------------------------------------------|------|
| 1–1              | Lotus Domino 8.5.2 Agent Uninstall Sample Run | 1-19 |

## List of Tables

| 1–1 | Supported Platforms for the Lotus Domino 8.5.2 Agent         | 1-2 |
|-----|--------------------------------------------------------------|-----|
| 1–2 | Information Required to Install the Lotus Domino 8.5.2 Agent | 1-7 |

## Preface

This preface provides the following information about the Lotus Domino 8.5.2 policy agent, a version 3.0 web agent that functions with Oracle OpenSSO to protect resources on IBM Lotus Domino 8.5.2:

- Audience
- Documentation Accessibility
- Related Documents
- Conventions
- Additional Resources
- How to Report Problems and Provide Feedback

## Audience

This guide is intended for system administrators, deployment specialists, and other IT professionals who are installing and configuring the Lotus Domino 8.5.2 policy agent.

## **Documentation Accessibility**

For information about Oracle's commitment to accessibility, visit the Oracle Accessibility Program website at http://www.oracle.com/pls/topic/lookup?ctx=acc&id=docacc.

#### Access to Oracle Support

Oracle customers have access to electronic support through My Oracle Support. For information, visit

http://www.oracle.com/pls/topic/lookup?ctx=acc&id=info or visit
http://www.oracle.com/pls/topic/lookup?ctx=acc&id=trs if you are
hearing impaired.

## **Related Documents**

For more information, see the documents in the Oracle OpenSSO documentation library:

http://docs.oracle.com/cd/E19681-01/index.html

## Conventions

| Convention | Meaning                                                                                                    |
|------------|----------------------------------------------------------------------------------------------------|
| boldface   | Boldface type indicates graphical user interface elements associated with an action, or terms defined in text or the glossary.            |
| italic     | Italic type indicates book titles, emphasis, or placeholder variables for which you supply particular values.                             |
| monospace  | Monospace type indicates commands within a paragraph, URLs, code<br>in examples, text that appears on the screen, or text that you enter. |

The following text conventions are used in this document:

## **Additional Resources**

You can find additional useful information and resources at the following locations:

Oracle Advanced Customer Services:

http://www.oracle.com/us/support/systems/advanced-customer-se
rvices/index.html

Oracle Technology Network:

http://www.oracle.com/technetwork/index.html

Sun Software Product Map:

http://www.oracle.com/us/sun/sun-products-map-075562.html

## How to Report Problems and Provide Feedback

If you have questions or issues, contact Oracle as follows:

http://www.oracle.com/us/support/systems/advanced-customer-servi
ces/index.html

If you are requesting help for a problem, please include the following information:

- Description of the problem, including when the problem occurs and its impact on your operation
- Machine type, operating system version, web container and version, JDK version, and OpenSSO version, including any patches or other software that might be affecting the problem
- Steps to reproduce the problem
- Any error logs or core dumps

1

## Policy Agent 3.0 Guide for IBM Lotus Domino 8.5.2

The Lotus Domino 8.5.2 policy agent is a version 3.0 web agent that functions with Oracle OpenSSO to protect resources on IBM Lotus Domino 8.5.2 server.

This chapter describes these topics:

- Section 1.1, "Supported Platforms, Compatibility, and Coexistence for the Lotus Domino 8.5.2 Agent"
- Section 1.2, "Pre-Installation Tasks for the Lotus Domino 8.5.2 Agent"
- Section 1.3, "Installing the Lotus Domino 8.5.2 Agent"
- Section 1.4, "Post-Installation Tasks for the Lotus Domino 8.5.2 Agent"
- Section 1.5, "Managing the Lotus Domino 8.5.2 Agent"
- Section 1.6, "Uninstalling the Lotus Domino 8.5.2 Agent"

For more information about version 3.0 policy agents, see the *Oracle OpenSSO Policy Agent 3.0 Release Notes* in the following documentation library:

http://docs.oracle.com/cd/E19681-01/index.html

# 1.1 Supported Platforms, Compatibility, and Coexistence for the Lotus Domino 8.5.2 Agent

- Section 1.1.1, "Supported Platforms for the Lotus Domino 8.5.2 Agent"
- Section 1.1.2, "Compatibility with Access Manager 7.1 and Access Manager 7 2005Q4"
- Section 1.1.3, "Coexistence with Version 2.2 Policy Agents"
- Section 1.1.4, "No Support for CDSSO with the Lotus Domino 8.5.2 Agent"

## 1.1.1 Supported Platforms for the Lotus Domino 8.5.2 Agent

| Agent For                     | Supported Platforms                                                                                                    |
|-------------------------------|----------------------------------------------------------------------------------------------------|
| IBM Lotus Domino 8.5.2 server | Oracle Solaris 10 OS on SPARC 32-bit platforms                                                                                                   |
|                               | <ul> <li>Microsoft Windows 2003 and Windows 2008, both<br/>32-bit and 64-bit platforms</li> </ul>                                                |
|                               | <ul> <li>IBM AIX version 6.1</li> </ul>                                                                                                    |
|                               | <ul> <li>Red Hat Enterprise Linux (RHEL) 5.5, 32-bit agent<br/>on 32-bit Domino Server running on both 32-bit<br/>and 64-bit RHEL 5.5</li> </ul> |

 Table 1–1
 Supported Platforms for the Lotus Domino 8.5.2 Agent

**Note:** Considerations:

- Minor updates to IBM Lotus Domino 8.5.2 server are supported.
- Minor versions of the supported platforms, including updates, service packs, and patches, are also supported.
- To avoid an exception when you start the Lotus Domino server on AIX, first check that the base file set bos.iocp.rte (for I/O completion ports) is installed. If necessary, install this file set from the AIX installation media.

For information, see http://www-01.ibm.com/support/docview.wss?uid=swg 21086556.

## 1.1.2 Compatibility with Access Manager 7.1 and Access Manager 7 2005Q4

Access Manager 7.1 and Access Manager 7 2005Q4 are compatible with version 3.0 policy agents. However, because Access Manager 7.1 and Access Manager 7 2005Q4 do not support centralized agent configuration, a version 3.0 agent deployed with Access Manager must store its configuration data locally in the OpenSSOAgentBootstrap.properties and OpenSSOAgentConfiguration.properties files. The OpenSSOAgentBootstrap.properties file contains the information required for the agent to start and initialize itself.

## 1.1.3 Coexistence with Version 2.2 Policy Agents

Oracle OpenSSO supports both version 3.0 and version 2.2 agents in the same deployment. The version 2.2 agents, however, must continue to store their configuration data locally in the AMAgent.properties file. And because the version 2.2 agent configuration data is local to the agent, Oracle OpenSSO centralized agent configuration is not supported for version 2.2 agents. To configure a version 2.2 agent, you must continue to edit the agent's AMAgent.properties file.

For documentation about version 2.2 agents, see http://docs.oracle.com/cd/E19534-01/index.html.

## 1.1.4 No Support for CDSSO with the Lotus Domino 8.5.2 Agent

The Lotus Domino 8.5.2 agent does not support cross domain single sign-on (CDSSO). The Lotus Domino 8.5.2 deployment container does not allow the agent to change the method type from POST to GET, which is necessary for cross domain single sign-on.

## 1.2 Pre-Installation Tasks for the Lotus Domino 8.5.2 Agent

- Section 1.2.1, "Setting the IBM JDK/JRE on IBM AIX Systems"
- Section 1.2.2, "Setting Your JAVA\_HOME Environment Variable"
- Section 1.2.3, "Downloading the Lotus Domino 8.5.2 Agent"
- Section 1.2.4, "Creating an Agent Profile"
- Section 1.2.5, "Creating a Password File"
- Section 1.2.6, "Creating an Agent Administrator (Optional)"

## 1.2.1 Setting the IBM JDK/JRE on IBM AIX Systems

Perform this task only if you are installing the Lotus Domino 8.5.2 agent on an IBM AIX system and you are using the IBM JDK/JRE.

#### 1.2.1.1 To Set the IBM JDK/JRE on IBM AIX Systems

1. After you download and unzip the Lotus Domino 8.5.2 agent distribution file for AIX, locate the agentadmin script in the following directory:

AgentHome/web\_agents/domino\_agent/bin

where AgentHome is where you unzipped the agent distribution file.

2. In the agentadmin script, comment out the following line, which sets the regular JDK/JRE classpath:

```
$JAVA_VM -classpath "$AGENT_CLASSPATH"
com.sun.identity.install.tools.launch.AdminToolLauncher $*
```

**3.** In the agentadmin script, uncomment the following line at the end of the file, which sets the IBM JDK/JRE classpath:

#\$JAVA\_VM -DamKeyGenDescriptor.provider=IBMJCE
-DamCryptoDescriptor.provider=IBMJCE
-DamRandomGenProvider=IBMJCE -classpath "\$AGENT\_CLASSPATH"
com.sun.identity.install.tools.launch.AdminToolLauncher \$\*

4. Save your changes.

#### **1.2.2 Setting Your JAVA\_HOME Environment Variable**

The agent installation program requires the Java Runtime Environment (JRE) 1.5 or later. Before you install the agent, set your JAVA\_HOME environment variable to point to the JDK installation directory for the JDK version you are using. If you have not set this variable (or if you set it incorrectly), the program will prompt you for the correct path.

#### 1.2.3 Downloading the Lotus Domino 8.5.2 Agent

The Lotus Domino 8.5.2 agent is available as patch ID **149027-01** on My Oracle Support:

https://support.oracle.com/

#### 1.2.3.1 To Download the Lotus Domino 8.5.2 Agent

- 1. Login to the IBM Lotus Domino 8.5.2 server where you want to install the agent.
- **2.** Download and unzip the Lotus Domino 8.5.2 agent patch file from My Oracle Support.

Separate README and ZIP files are available for each platform supported by the agent, as shown in the following table.

| Platform                 | Lotus Domino 8.5.2 Agent Distribution File Name |
|--------------------------|-------------------------------------------------|
| Solaris 10 SPARC systems | domino_SunOS_sparc_agent_3.zip                  |
| Linux systems            | domino_Linux_agent_3.zip                        |
| Windows systems, 32-bit  | domino_WINNT_agent_3.zip                        |
| Windows systems, 64-bit  | domino_WINNT_64_agent_3.zip                     |
| IBM AIX systems          | domino_AIX_agent_3.zip                          |

3. Unzip the agent distribution file for your specific platform.

The following table shows the files and directories after you unzip the agent distribution file. These files are in the following directory:

AgentHome/web\_agents/domino\_agent

where AgentHome is where you unzipped the agent distribution file.

For example: /opt/web\_agents/domino\_agent

| File or Directory | Description                                                                                   |
|-------------------|-----------------------------------------------------------------------------------------------|
| README.txt        | Readme file                                                                                   |
| /bin              | <ul> <li>Solaris, Linux, and AIX systems: agentadmin,<br/>certutil, and crypt_util</li> </ul> |
|                   | <ul> <li>Windows systems: agentadmin.bat,<br/>certutil.exe, and cryptit.exe</li> </ul>        |
| /config           | Template, properties, and XML files                                                           |
| /etc              | dsame.config.template file                                                                    |
| /lib              | Library and JAR files                                                                         |
| /locale           | Properties files                                                                              |
| /installer-logs   | Log files after you install the agent                                                         |
| /data             | Agent specific data                                                                           |

## 1.2.4 Creating an Agent Profile

The Lotus Domino 8.5.2 agent uses an agent profile to communicate with Oracle OpenSSO server. You can create an agent profile using any of these methods:

- Use the Oracle OpenSSO Console, as described in Creating an Agent Profile.
- Use the ssoadm command-line utility with the create-agent subcommand. For more information about the ssoadm command, see the OpenSSO Enterprise 8.0 Administration Reference.
- Choose the "Option to create the agent profile in the server during installation" when you run the agentadmin program.

#### 1.2.4.1 To Create an Agent Profile in the Oracle OpenSSO Console

- 1. Login into the Oracle OpenSSO Administration Console as amAdmin.
- 2. Click Access Control, realm-name, Agents, and Web.
- 3. Under Agent, click New.
- 4. In the Name field, enter the name for the new agent profile.
- 5. Enter and confirm the Password.

**Important**: This password must be the same password that you enter in the agent profile password file that you specify when you run the agentadmin program to install the agent.

- **6.** In the Configuration field, check the location where the agent configuration properties are stored:
  - Local: In the OpenSSOAgentConfiguration.properties file on the server where the agent is installed.
  - Centralized: In the Oracle OpenSSO server central configuration data repository.
- 7. In the Server URL field, enter the Oracle OpenSSO server URL.

For example: http://openssohost.example.com:8080/opensso

8. In the Agent URL field, enter the URL for the agent.

For example: http://agenthost.example.com:80

9. Click Create.

The console creates the agent profile and displays the Web Agent page again with a link to the new agent profile.

To do additional configuration for the agent, click this link to display the Edit agent page. For information about the agent configuration fields, refer to the Console online Help.

#### 1.2.5 Creating a Password File

A password file is an ASCII text file with only one line specifying the password in clear text. By using a password file, you are not forced to expose a password at the command line during the agent installation. When you install the Lotus Domino 8.5.2 agent using the agentadmin program, you are prompted to specify paths to following password files:

 An agent profile password file is required for both the agentadmin default and custom installation options.  An agent administrator password file is required if you use the custom installation option and have the agentadmin program automatically create the agent profile in Oracle OpenSSO server during the installation. If you prefer, you can use amadmin as the agent administrator

#### 1.2.5.1 To Create a Password File

- Create an ASCII text file for the password file. For example: /tmp/domino8agentpw
- 2. If you want the agentadmin program to automatically create the agent profile in Oracle OpenSSO server during the installation, create another password file for the agent administrator. For example: /tmp/agentadminpw
- **3.** Using a text editor, enter the appropriate password in clear text on the first line in each file.
- **4.** Secure each password file appropriately, depending on the requirements for your deployment.

## 1.2.6 Creating an Agent Administrator (Optional)

Creating an agent administrator is optional. An agent administrator can manage agents in Oracle OpenSSO, including:

- **Agent management**: Use the agent administrator to manage agents either in the Oracle OpenSSO Console or by executing the ssoadm utility.
- Agent installation: If you install the agent using the custom installation option (agentadmin --custom-install) and want to have the installation program create the agent profile, specify the agent administrator (and password file) when you are prompted.

#### 1.2.6.1 To Create an Agent Administrator

- 1. Login to Oracle OpenSSO Console as amadmin.
- 2. Create a new agents administrator group:
  - a. Click Access Control, realm-name, Subjects, and then Group.
  - **b.** Click New.
  - c. In ID, enter the name of the group. For example: agentadmingroup
  - d. Click OK.
- **3.** Create a new agent administrator user and add the agent administrator user to the agents administrator group:
  - a. Click Access Control, realm-name, Subjects, and then User.
  - **b.** Click New and provide the following values:
    - ID: Name of the agent administrator. For example: agentadminuser

This is the name you will use to login to the Oracle OpenSSO Console.

- First Name (optional), Last Name, and Full Name.

For simplicity, use the same name for each of these values that you specified for ID.

- **Password** (and confirmation)
- User Status: Active

- c. Click OK.
- d. Click the new agent administrator name.
- e. On the Edit User page, click Group.
- f. Add the agents administrator group from Available to Selected.
- g. Click Save.
- **4.** Assign read and write access to the agents administrator group:
  - **a.** Click Access Control, *realm-name*, Privileges and then on the new agents administrator group link.
  - **b.** Check Read and write access to all configured Agents.
  - c. Click Save.

#### Next Steps

Login into the Oracle OpenSSO Console as the new agent administrator. The only available top-level tab is Access Control. Under *realm-name*, you will see only the Agents tab and sub tabs.

## 1.3 Installing the Lotus Domino 8.5.2 Agent

- Section 1.3.1, "Gathering Information to Install the Lotus Domino 8.5.2 Agent"
- Section 1.3.2, "Installing the Lotus Domino 8.5.2 Agent Using the agentadmin Program"
- Section 1.3.3, "Considering Specific Deployment Scenarios for the Lotus Domino 8.5.2 Agent"

#### 1.3.1 Gathering Information to Install the Lotus Domino 8.5.2 Agent

The following table describes the information you will need to provide when you run the agentadmin program to install Lotus Domino 8.5.2 agent. For some agentadmin prompts, you can accept the default value displayed by the program, if you prefer.

| Prompt Request                  | Description                                                                |
|---------------------------------|----------------------------------------------------------------------------|
| IBM Lotus Domino Data Directory | Path to the data directory used by the Lotus Domino 8.5.2 server instance. |
|                                 | Default:/opt/ibm/notesdata                                                 |
| OpenSSO server URL              | URL for Oracle OpenSSO server.                                             |
|                                 | For example:<br>http://openssohost.example.com:8080/opens<br>so            |
| Agent URL                       | URL for the Lotus Domino 8.5.2 agent.                                      |
|                                 | For example: http://agenthost.example.com:80                               |
| Encryption Key                  | Key used to encrypt passwords.                                             |
| Agent Profile Name              | Name of the agent profile. For example:<br>Domino8Agent                    |
|                                 | For information, see Creating an Agent Profile.                            |

Table 1–2 Information Required to Install the Lotus Domino 8.5.2 Agent

| Prompt Request                                                                                                    | Description                                                                                                    |
|----------------------------------------------------------------------------------------------------|----------------------------------------------------------------------------------------------------|
| Agent Profile Password File                                                                                                    | Path to the agent profile password file. For example:<br>/tmp/domino8agentpw                                                         |
|                                                                                                    | For information, see Creating a Password File.                                                                                       |
| Option for the installer to create the agent profile                                                                                                    | To have the installation program create the agent profile, enter true. The program then prompts you for:                             |
| The agentadmin program displays<br>the following prompt if the agent                                                                                                  | <ul> <li>Agent administrator who can create, update, or<br/>delete the agent profile. For example: agentadmin</li> </ul>             |
| profile previously specified for the<br>Agent Profile Name prompt does<br>not already exist in Oracle OpenSSO:<br>Enter true if the Agent<br>Profile is being created | <b>Important</b> : To use this option, the agent<br>administrator must already exist in Oracle<br>OpenSSO server and must have agent |
|                                                                                                    | administrative privileges. If you prefer, you can specify amadmin as this user.                                                      |
| into OpenSSO server by the<br>installer. Enter false if<br>it will be not be created                                                                                  | For information see, Creating an Agent Administrator (Optional).                                                                     |
| by installer.                                                                                                    | <ul> <li>Path to the agent administrator password file. For<br/>example: /tmp/agentadminpw</li> </ul>                                |
|                                                                                                    | For information, see Creating a Password File.                                                                                       |

Table 1–2 (Cont.) Information Required to Install the Lotus Domino 8.5.2 Agent

### 1.3.2 Installing the Lotus Domino 8.5.2 Agent Using the agentadmin Program

Before you install the Lotus Domino 8.5.2 agent, your deployment must meet these requirements:

- A Lotus Domino 8.5.2 server instance must be installed and configured on the agent host server where you plan to install the agent.
- An Oracle OpenSSO server instance must be installed and accessible to the Lotus Domino 8.5.2 instance.
- You must have downloaded and unzipped the agent distribution file, as described in Downloading the Lotus Domino 8.5.2 Agent.

#### 1.3.2.1 To Install the Lotus Domino 8.5.2 Agent Using the agentadmin Program

1. Login into the server where you want to install the agent.

**Important**: To install the agent, you must have write permission to the files and directories for the Lotus Domino 8.5.2 instance.

On Linux systems, run the agentadmin program as root.

- 2. Stop the Lotus Domino 8.5.2 instance.
- 3. Change to the *PolicyAgent-base*/bin directory. For example:

# cd /opt/web\_agents/domino\_agent/bin

4. Start the agent installation. For example:

# ./agentadmin --custom-install

On Windows systems, run the agentadmin.bat program.

5. Enter information as requested by the agentadmin program, or accept the default values displayed by the program.

After you have made your choices, the agentadmin program displays a summary of your responses. For example:

```
SUMMARY OF YOUR RESPONSES
_____
IBM Lotus Domino Data Directory : /opt/domino/notesdata
OpenSSO server URL : http://openssohost.example.com:8080/opensso
Agent URL : http://agenthost.example.com:80
Encryption Key : u7hsteKDD+L9cp5P+sAxzdiwuq6XxJRH
Agent Profile name : domino8agent
Agent Profile Password file name : /tmp/domino8agentpw
Agent Profile will be created right now by agent installer : true
Agent Administrator : amadmin
Agent Administrator's password file name : /tmp/amadminpw
Verify your settings above and decide from the choices below.
1. Continue with Installation
2. Back to the last interaction
3. Start Over
4. Exit
Please make your selection [1]:
```

**6.** Verify your choices and either continue with the installation (selection 1, the default), or make any necessary changes.

If you continue, the program installs the agent and displays a summary of the installation. For example:

SUMMARY OF AGENT INSTALLATION Agent instance name: Agent\_001 Agent Bootstrap file location: /opt/domino/agent/web\_agents/domino\_agent/Agent\_001/config/ OpenSSOAgentBootstrap.properties Agent Configuration Tag file location /opt/domino/agent/web\_agents/domino\_agent/Agent\_001/config/ OpenSSOAgentConfiguration.properties Agent Audit directory location: /opt/domino/agent/web\_agents/domino\_agent/Agent\_001/logs/audit Agent Debug directory location: /opt/domino/agent/web\_agents/domino\_agent/Agent\_001/logs/debug

Install log file location: /opt/domino/agent/web\_agents/domino\_agent/installer-logs/audit/custom.log

- After the installation finishes successfully, if you wish, check the installation log file in the /installer-logs/audit directory
- **8.** Restart the Lotus Domino 8.5.2 instance where you installed the agent.

#### 1.3.2.2 Agent Installation Program Functions

The agent installation program performs these functions:

- Creates the OpenSSOAgentBootstrap.properties and OpenSSOAgentConfiguration.properties configuration files from the respective template files.
- Creates the dsame.conf file under /opt/domino/notesdata from the template file.
- Creates the agent instance directory as *PolicyAgent-base/Agent\_nnn*, where *nnn* identifies the agent instance as Agent\_001, Agent\_002, and so on for each additional agent instance.

For example: /opt/web\_agents/domino\_agent/Agent\_001

Each agent instance directory contains the following subdirectories:

- /config contains the configuration files for the agent instance, including OpenSSOAgentBootstrap.properties and OpenSSOAgentConfiguration.properties.
- /logs contains the following subdirectories
  - /audit contains local audit trail for the agent instance.
  - /debug contains the debug files for the agent instance when the agent runs in debug mode.

#### 1.3.3 Considering Specific Deployment Scenarios for the Lotus Domino 8.5.2 Agent

- Section 1.3.3.1, "Installing the Lotus Domino 8.5.2 Agent on Multiple Lotus Domino 8.5.2 Instances"
- Section 1.3.3.2, "Installing Lotus Domino 8.5.2 Agent on the Oracle OpenSSO Host Server"

## 1.3.3.1 Installing the Lotus Domino 8.5.2 Agent on Multiple Lotus Domino 8.5.2 Instances

After you install the Lotus Domino 8.5.2 agent on a specific Lotus Domino 8.5.2 instance, you can install the agent on another Lotus Domino 8.5.2 instance by executing the agentadmin program again for that instance.

#### 1.3.3.2 Installing Lotus Domino 8.5.2 Agent on the Oracle OpenSSO Host Server

Oracle OpenSSO is not supported on IBM Lotus Domino 8.5.2. Therefore, installing the Lotus Domino 8.5.2 agent and Oracle OpenSSO on the same server instance is not supported.

## 1.4 Post-Installation Tasks for the Lotus Domino 8.5.2 Agent

- Section 1.4.1, "Setting File Ownership and Permissions for the Lotus Domino 8.5.2 Agent (Required)"
- Section 1.4.2, "Setting the LIBPATH to Include Libraries Specific to the Lotus Domino 8.5.2 Agent (Required on AIX Systems)"
- Section 1.4.3, "Configuring the DSAPI Filter for the Lotus Domino 8.5.2 Agent (Required)"
- Section 1.4.4, "Adding Policies to the Oracle OpenSSO Server (Required)"
- Section 1.4.5, "Adding the Lotus Domino 8.5.2 notes User to the OpenSSO Console (Required)"
- Section 1.4.6, "Adding the Logout URL to the Lotus Domino 8.5.2 Agent Profile (Optional)"
- Section 1.4.7, "Configuring the Lotus Domino 8.5.2 Agent on Multiple Web Server Instances (Optional)"
- Section 1.4.8, "Using the Lotus Domino Database for the Lotus Domino 8.5.2 Agent (Optional)"
- Section 1.4.9, "Using SSL with the Lotus Domino 8.5.2 Agent (Optional)"

Section 1.4.10, "Changing the Password for an Agent Profile (Optional)"

## 1.4.1 Setting File Ownership and Permissions for the Lotus Domino 8.5.2 Agent (Required)

On Solaris, Linux, and AIX systems, the Lotus Domino 8.5.2 must run as a non-root user. During the server installation, the notes user in the notes group is created as the default user to run the Lotus Domino 8.5.2 server. You can, however, specify another user name if you prefer, but this guide uses notes as the default user name in examples.

The notes user must have read and write permission to the files in the Lotus Domino 8.5.2 agent instance directory, which is created by the agentadmin program when you install the agent:

*PolicyAgent-base*/Agent\_*nnn*, where *nnn* identifies the agent instance as Agent\_001, Agent\_002, and so on for each additional agent instance.

For example: /opt/web\_agents/domino\_agent/Agent\_001

**Note:** This task is not required for Windows systems because the Lotus Domino 8.5.2 can run as a Windows Administrator user. Therefore, on Windows you do not need to set any special permissions for the files in the Lotus Domino 8.5.2 agent instance directory.

#### 1.4.1.1 To Set File Ownership and Permissions for the Lotus Domino 8.5.2 Agent

- 1. Log in to the Lotus Domino 8.5.2 server as superuser (root).
- **2.** Change ownership of all files in the agent instance directory and subdirectories. For example:

chown -R notes:notes /opt/web\_agents/domino\_agent/Agent\_001

**3.** If the Lotus Domino 8.5.2 agent is using SSL, change ownership of the certificate and key databases. For example:

chown -R notes:notes /opt/certdb/cert8.db /opt/certdb/key3.db

## **1.4.2 Setting the LIBPATH to Include Libraries Specific to the Lotus Domino 8.5.2** Agent (Required on AIX Systems)

Setting the LIBPATH environment variable is required on IBM AIX systems before you start the Lotus Domino 8.5.2 server instance.

#### **1.4.2.1 To Set the LIBPATH to Include Libraries Specific to the Lotus Domino 8.5.2 Agent**

- 1. Before you start the Lotus Domino 8.5.2 server instance, set the LIBPATH environment variable to include the directory that contains the libamsdk.so library:
  - C shell, including csh and tcsh:

```
setenv LIBPATH PolicyAgent-base/lib:/usr/mps:/lib:/usr/lib
```

For example:

```
setenv LIBPATH /opt/web_agents/domino_
agent/lib:/usr/mps:/lib:/usr/lib
```

Bourne shell, including ksh and bash:

```
export LIBPATH=PolicyAgent-base/lib:/usr/mps:/lib:/usr/lib
```

For example:

export LIBPATH=/opt/web\_agents/domino\_ agent/lib:/usr/mps:/lib:/usr/lib

#### 1.4.3 Configuring the DSAPI Filter for the Lotus Domino 8.5.2 Agent (Required)

Configuring the Domino Web Server API (DSAPI) filter is a required task for all platforms. The DSAPI filter authenticates users and passes their information to the Lotus Domino 8.5.2 server. If the DSAPI filter is not configured properly, users will not be able to access resources.

#### 1.4.3.1 To Configure the DSAPI Filter for the Lotus Domino 8.5.2 Agent

- **1.** In the Lotus Domino 8.5.2 Administrator web console, select the Configuration tab.
- **2.** In the left pane, under Server, click All Server Documents A window appears, displaying a list of servers.
- **3.** From the list of servers, select the Lotus Domino 8.5.2 server instance that you want to configure.
- 4. Click Internet Protocols.
- **5.** Select the HTTP tab.
- 6. Click Edit Server.
- **7.** In the DSAPI Filter File Names field, add the following DSAPI filter file name. For example:
  - Solaris and Linux systems: /opt/web\_agents/domino\_ agent/lib/libamdomino.so
  - AIX systems: /opt/web\_agents/domino\_agent/lib/libamdomino.a
  - Windows: c:\web\_agents\domino\_agent\lib\amdomino.dll
- 8. Click Save and then Close to save the changes.
- 9. Restart the Lotus Domino 8.5.2 or HTTP server.

#### Next Steps

**Multiple Instances**. To configure the DSAPI filter for multiple Lotus Domino 8.5.2 server instances, perform this task for each instance.

## 1.4.4 Adding Policies to the Oracle OpenSSO Server (Required)

#### 1.4.4.1 To Add Policies to the Oracle OpenSSO Server (Required)

1. In the OpenSSO Administration Console, click Access Control, *realm-name*, then Policies.

**2.** Under New Policy... and add the new policies for the Lotus Domino 8.5.2 URLs that you want to protect.

For information about adding a policy, click the online Help.

#### 1.4.5 Adding the Lotus Domino 8.5.2 notes User to the OpenSSO Console (Required)

#### 1.4.5.1 To Add the Lotus Domino 8.5.2 ${\tt notes}$ User to the OpenSSO Console

- 1. In the OpenSSO Administration Console, click Access Control, *realm-name*, Subjects, and then User.
- 2. Click New and provide the following values:
  - ID. Name of the user: notes
  - First Name (optional), Last Name, and Full Name. For simplicity, use the same name for each of these values that you specified for ID.
  - **Password** (and confirmation). This password can be different from the notes user password in Lotus Domino 8.5.2.
  - User Status: Active
- 3. Click OK.

#### **Next Steps**

You can use the notes user to test the configuration. Restart the Lotus Domino 8.5.2 after you finish the configuration and then log in using the following URL as the notes user with the password you specified in the OpenSSO Console.

http://dominoHost.domain:dominoPort/webadmin.nsf

## 1.4.6 Adding the Logout URL to the Lotus Domino 8.5.2 Agent Profile (Optional)

#### 1.4.6.1 To Add the Logout URL to the Lotus Domino 8.5.2 Agent Profile

- 1. In the OpenSSO Administration Console, click Access Control, *realm-name*, Agents, and then the Lotus Domino 8.5.2 agent profile name.
- 2. On the Lotus Domino 8.5.2 agent Edit page, click OpenSSO Services.
- 3. Under Agent Logout URL, add the logout URL. For example:

http://dominoHost.domain:dominoPort/webadmin.nsf/pgSignout?Logout

4. Click Save.

## 1.4.7 Configuring the Lotus Domino 8.5.2 Agent on Multiple Web Server Instances (Optional)

After you install the Lotus Domino 8.5.2 agent on a specific Lotus Domino 8.5.2 instance, you can install the agent on another Lotus Domino 8.5.2 instance by running the agentadmin program again for that instance.

However, if you install the same Lotus Domino 8.5.2 agent on multiple Lotus Domino 8.5.2 instances, all configuration directories, which include the notes.ini file, should have the same parent directory.

## 1.4.8 Using the Lotus Domino Database for the Lotus Domino 8.5.2 Agent (Optional)

You can configure the Lotus Domino 8.5.2 agent to check the Lotus Domino database for each user name after the agent authenticates the user. This optional task applies to all platforms.

#### 1.4.8.1 To Use the Lotus Domino Database for the Lotus Domino 8.5.2 Agent

- 1. Log in to the OpenSSO Administration Console.
- 2. Click Access Control, *realm-name*, Agents, Web, and then the name of the Lotus Domino 8.5.2 agent profile. The Console displays the Edit page for the agent profile.
- 3. Click Advanced.
- 4. Click the IBM Lotus Domino Server link.
- 5. For Check User in Domino Database, check Enabled.

The corresponding property is com.sun.identity.agents.config.domino.check.name.database.

6. Click Save.

## 1.4.9 Using SSL with the Lotus Domino 8.5.2 Agent (Optional)

If you specify the HTTPS protocol during the Lotus Domino 8.5.2 agent installation, the agent is automatically configured and ready to communicate over Secure Sockets Layer (SSL). Before continuing with the tasks in this section, however, ensure that the Lotus Domino 8.5.2 instance is configured for SSL. For information, see the Lotus Domino 8.5.2 documentation:

https://www.ibm.com/developerworks/lotus/documentation/domino/.

- Section 1.4.9.1, "Disabling the Trust Behavior of the Lotus Domino 8.5.2 Agent"
- Section 1.4.9.2, "Installing the Oracle OpenSSO Root CA Certificate on the Lotus Domino 8.5.2 Instance"

#### 1.4.9.1 Disabling the Trust Behavior of the Lotus Domino 8.5.2 Agent

By default, the Lotus Domino 8.5.2 agent installed on a remote Lotus Domino 8.5.2 instance trusts any server certificate presented over SSL by the Oracle OpenSSO host server. For the Lotus Domino 8.5.2 agent to perform certificate checking, you must disable this behavior.

#### 1.4.9.1.1 To Disable the Trust Behavior of the Lotus Domino 8.5.2 Agent

1. Find the Lotus Domino 8.5.2 agent's OpenSSOAgentBootstrap.properties file in the agent's /config directory. For example:

```
/opt/web_agents/domino_agent/Agent_
001/config/OpenSSOAgentBootstrap.properties
```

2. In the OpenSSOAgentBootstrap.properties file, set the SSL-related properties, depending on your specific deployment.

Note: These properties have new names for version 3.0 web agents.

• Disable the option to trust the server certificate sent over SSL by the Oracle OpenSSO host server:

```
com.sun.identity.agents.config.trust.server.certs = false
```

Specify the certificate database directory. For example:

com.sun.identity.agents.config.sslcert.dir = /opt/certdb

 If the certificate database directory has multiple certificate databases, set the following property to the prefix of the database you want to use. For example:

com.sun.identity.agents.config.certdb.prefix = prefix-

Specify the certificate database password:

com.sun.identity.agents.config.certdb.password = password

Specify the certificate database alias:

com.sun.identity.agents.config.certificate.alias =
alias-name

3. Save the changes to the OpenSSOAgentBootstrap.properties file.

The agent uses information in the OpenSSOAgentBootstrap.properties file to start and initialize itself and to communicate with Oracle OpenSSO server.

## 1.4.9.2 Installing the Oracle OpenSSO Root CA Certificate on the Lotus Domino 8.5.2 Instance

The root CA certificate that you install on the Lotus Domino 8.5.2 instance must be the same certificate that is installed on the Oracle OpenSSO host server.

Oracle provides the Certificate Database Tool, certutil, in the Lotus Domino 8.5.2 agent distribution file, to manage the root CA certificate and the certificate database.

For information about using certutil, see http://www.mozilla.org/projects/security/pki/nss/tools/certutil. html.

#### 1.4.9.2.1 To Install the Oracle OpenSSO Root CA Certificate on the Lotus Domino 8.5.2 Instance

- 1. Obtain the root CA certificate file that is installed on the Oracle OpenSSO host server.
- 2. On the Lotus Domino 8.5.2 instance, locate the certuil utility.

After you unzip the Lotus Domino 8.5.2 agent distribution file, certutil is available in the *PolicyAgent-base*/bin directory.

For example: /opt/web\_agents/domino\_agent/bin/certutil

**3.** Before you use certutil, set the LD\_LIBRARY\_PATH environment variable to the location of the certutil library files.

After you unzip the Lotus Domino 8.5.2 agent distribution file, these library files are available in the *PolicyAgent-base*/lib directory.

For example: /opt/web\_agents/domino\_agent/lib

**4.** If necessary, create the certificate database using certutil. For example:

# cd /opt/web\_agents/domino\_agent/bin

```
# mkdir /opt/domino_agent/certdb
```

- # ./certutil -N -d /opt/domino\_agent/certdb
- **5.** Install the Oracle OpenSSO root CA certificate using certuil. For example:

# ./certutil -A -n cert-name -t "C,C,C" -d /opt/domino\_agent/certdb -i
cert-file

where:

- *cert-name* is the name of the Oracle OpenSSO root CA certificate.
- cert-file is the base-64 encoded root CA certificate file.
- 6. To verify that the root CA certificate is installed correctly, use certuil with the -L option. For example:

```
# ./certutil -L -d /opt/certdb
```

You should see the name of the root CA certificate.

7. Restart the Lotus Domino 8.5.2 instance.

#### 1.4.10 Changing the Password for an Agent Profile (Optional)

This task is optional. After you install the agent, you can change the agent profile password, if required for your deployment.

#### 1.4.10.1 To Change the Password for an Agent Profile

- 1. On the Oracle OpenSSO server:
  - **a.** Login into the Administration Console.
  - **b.** Click Access Control, *realm-name*, Agents, Web, and then the name of the agent you want to configure.

The Console displays the Edit page for the agent profile.

- c. Enter and confirm the new unencrypted password.
- d. Click Save.
- 2. On the server where the Lotus Domino 8.5.2 agent is installed:
  - **a.** In the agent profile password file, replace the old password with the new unencrypted password.
  - **b.** Change to the *PolicyAgent-base*/bin directory. For example:
    - # cd /opt/web\_agents/domino\_agent/bin
  - c. Encrypt the new password using the agentadmin program. For example:

#./agentadmin --encrypt Agent\_001 /tmp/domino8agentpw

Agent\_001 is the agent instance whose password you want to encrypt.

domino8agentpw is the password file in the /tmp directory.

The agentadmin program returns the new encrypted password. For example:

The encrypted value is: /54GwN432q+MEnfh/AHLMA==

d. In the

*agent-instance*/config/OpenSSOAgentBootstrap.properties file, set the following property to the new encrypted password from the previous step. For example:

com.sun.identity.agents.config.password=/54GwN432q+MEnfh/A
HLMA==

**e.** Restart the Lotus Domino 8.5.2 instance that is being protected by the policy agent.

## 1.5 Managing the Lotus Domino 8.5.2 Agent

Oracle OpenSSO stores version 3.0 policy agent configuration data (as well as server configuration data) in a centralized data repository. You manage this configuration data using these options:

Oracle OpenSSO Administration Console

You can manage both version 3.0 J2EE and web agents from the Oracle OpenSSO Console. Tasks that you can perform include creating, deleting, updating, listing, and displaying agent configurations. Using the Console, you can set properties for an agent that you previously set by editing the agent's AMAgent.properties file.

For more information, refer to the Administration Console online Help.

ssoadm command-line utility

The ssoadm utility is the command-line interface to Oracle OpenSSO server and is available after you install the tools and utilities in the openssoAdminTools.zip file. The ssoadm utility includes subcommands to manage policy agents, including:

- Creating, deleting, updating, listing, and displaying agent configurations
- Creating deleting, listing, and displaying agent groups
- Adding and removing an agent to and from a group

For information about the ssoadm utility, including the syntax for each subcommand, see the *OpenSSO Enterprise 8.0 Administration Reference*.

## 1.5.1 Managing a Version 3.0 Agent with a Local Configuration

In some scenarios, you might need to deploy a version 3.0 agent using a local configuration. For example, if you deploy the agent with Access Manager 7.1 or Access Manager 7 2005Q4, which do not support centralized agent configuration, the local configuration is used by default.

The following property in the Oracle OpenSSO server Agent Service schema (AgentService.xml file) indicates that the configuration is local:

com.sun.identity.agents.config.repository.location=local

In this scenario, you must manage the version 3.0 agent by editing properties in the agent's local OpenSSOAgentConfiguration.properties file (in the same manner that you edit the AMAgent.properties file for version 2.2 agents).

**Caution:** A version 3.0 agent also stores configuration information in the local OpenSSOAgentBootstrap.properties file. The agent uses information in the bootstrap file to start and initialize itself and to communicate with Oracle OpenSSO server. In most cases, you won't need to edit the bootstrap file; however, if you do edit the file, be very careful, or the agent might not function properly.

If you are creating a new agent profile in the Oracle OpenSSO Console, set Configuration to Local for a local configuration.

#### 1.5.1.1 Changing an Existing Centralized Configuration to a Local Configuration

If you have an existing agent profile with a centralized configuration and you want to change the configuration to local, edit the agent profile in the Oracle OpenSSO Console, as follows:

- 1. Log in to the Oracle OpenSSO Console as amadmin.
- **2.** Click Access Control, *realm-name*, Agents, Web, and then the name of the version 3.0 agent profile you want to edit.

The Console displays the Edit page for the agent profile.

- **3.** On the Edit page, check Local for Location of Agent Configuration Repository.
- 4. Click Save.

You can now manage the agent by editing the properties in the agent's local OpenSSOAgentConfiguration.properties file.

## 1.6 Uninstalling the Lotus Domino 8.5.2 Agent

This section provides the following information about unintalling the agent:

- Section 1.6.1, "Preparing to Uninstall the Lotus Domino 8.5.2 Agent"
- Section 1.6.2, "Uninstalling the Lotus Domino 8.5.2 Agent Using the agentadmin Program"
- Section 1.6.3, "Removing the DSAPI Filter for the Lotus Domino 8.5.2 Agent"

## 1.6.1 Preparing to Uninstall the Lotus Domino 8.5.2 Agent

#### 1.6.1.1 To Prepare to Uninstall Lotus Domino 8.5.2 Agent

- 1. Undeploy any applications protected by the Lotus Domino 8.5.2 agent.
- **2.** Stop the Lotus Domino 8.5.2 instance, if it is running.

## 1.6.2 Uninstalling the Lotus Domino 8.5.2 Agent Using the agentadmin Program

#### 1.6.2.1 To Uninstall the Lotus Domino 8.5.2 Agent

1. Change to the *PolicyAgent-base/bin* directory. For example:

For example: cd /opt/web\_agents/domino\_agent/bin

2. Issue one of the following commands:

```
# ./agentadmin --uninstall
```

or

# ./agentadmin --uninstallAll

The --uninstall option removes only one instance of the agent, while the --uninstallAll option prompts you to remove all configured instances of the agent.

**3.** The uninstall program prompts you for the complete path to the Lotus Domino 8.5.2 data or configuration files.

For example: /opt/domino/notesdata

4. The uninstall program displays the path and then asks if you want to continue:

To continue with the uninstallation, select 1 (the default).

The uninstall program uninstalls the agent (or all configured instances, if specified).

/opt/web\_agents/domino\_
agent/installer-logs/audit/uninstall.log

#### Example 1–1 Lotus Domino 8.5.2 Agent Uninstall Sample Run

Removing Agent Instance ...

Enter the complete path to the directory which is used by IBM Lotus Domino Server to store its data or configuration files. This directory uniquely identifies the IBM Lotus Domino Server instance that is secured by this Agent.

```
[ ? : Help, ! : Exit ]
```

Enter the IBM Lotus Domino Data Directory [/opt/domino/notesdata]:

```
SUMMARY OF YOUR RESPONSES
```

IBM Lotus Domino Data Directory : /opt/domino/notesdata

Verify your settings above and decide from the choices below.

- 1. Continue with Uninstallation
- 2. Back to the last interaction
- 3. Start Over

```
4. Exit
```

Please make your selection [1]:

Deleting the config directory /opt/domino/agent/web\_agents/domino\_agent/Agent\_001/config ...DONE.

```
Uninstall log file location:
/opt/domino/agent/web_agents/domino_agent/installer-logs/audit/uninstall.log
```

Thank you for using OpenSSO Policy Agent for IBM Lotus Domino Server.

#### 1.6.2.2 After You Finish the Uninstall

- The /config directory is removed from the agent instance directory, but the /installer-logs directory still exists.
- The uninstall program creates the uninstall.log file in the *PolicyAgent-base/installer-logs/audit directory.* For example:

```
/opt/web_agents/domino_
agent/installer-logs/audit/uninstall.log
```

• The agent instance directory is not automatically removed. For example, if you uninstall the agent for Agent\_001, a subsequent agent installation creates the

Agent\_002 instance directory. To remove an agent instance directory, you must manually remove the directory.

You must also remove the Domino Web Server API (DSAPI) filter as described in Removing the DSAPI Filter for the Lotus Domino 8.5.2 Agent.

## 1.6.3 Removing the DSAPI Filter for the Lotus Domino 8.5.2 Agent

After you run the uninstall program, you must manually remove the Domino Web Server API (DSAPI) filter that was added as a post-installation step.

#### 1.6.3.1 To Remove the DSAPI Filter for the Lotus Domino 8.5.2 Agent

- **1.** In the Lotus Domino 8.5.2 Administrator web console, select the Configuration tab.
- 2. In the left pane, under Server, click All Server Documents.

A window appears, displaying a list of servers.

- **3.** From the list of servers, select the Lotus Domino 8.5.2 server instance that you want to configure.
- 4. Click Internet Protocols.
- **5.** Select the HTTP tab.
- **6.** Click Edit Server.
- 7. In the DSAPI Filter File Names field, remove the DSAPI filter file. For example:
  - Solaris and Linux systems: /opt/web\_agents/domino\_ agent/lib/libamdomino.so
  - AIX systems: /opt/web\_agents/domino\_agent/lib/libamdomino.a
  - Windows:c:\web\_agents\domino\_agent\lib\amdomino.dll
- **8.** Click Save and then Close to save the changes.
- **9.** Restart the Lotus Domino 8.5.2 or HTTP server.